## MANUAL DE CONFIGURACIÓN DEL CLIENTE DE VPN FORTICLIENT EN SISTEMAS OPERATIVOS WINDOWS

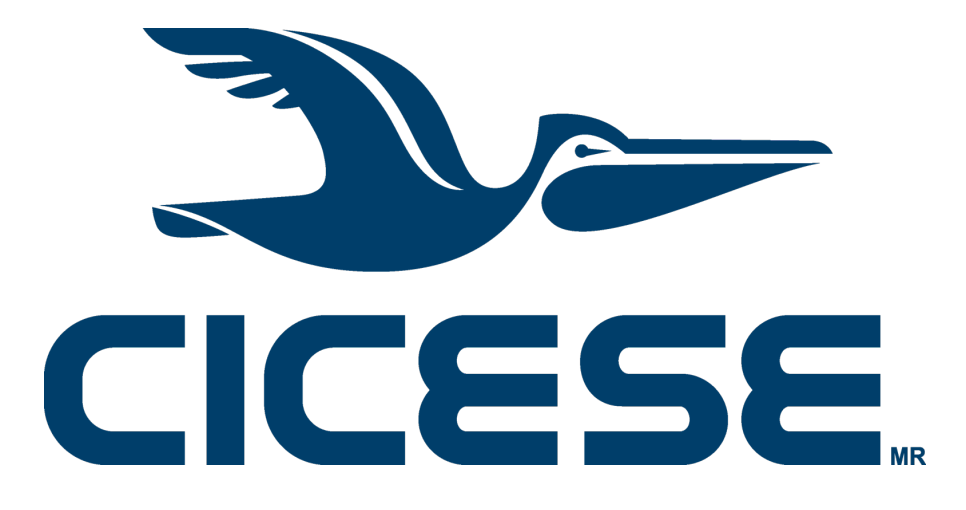

Departamento de Redes - Dirección de Telemática

CICESE - Departamento de Redes • www.cicese.mx

## Introducción

El presente documento proporciona una guía de configuración del cliente de VPN Forticlient en equipos con sistema operativo Windows.

## Procedimiento

La configuración se realiza a través de un programa instalador que puede descargar desde el sitio

https://www.fortinet.com/lat/support/product-downloads

Seleccione la opción "VPN FortiClient solamente" (ver figura):

| Descargas de producto Pruebas gratis                                                                                                    |                           |
|----------------------------------------------------------------------------------------------------|---------------------------|
| FortiClient                                                                                                    |                           |
|                                                                                                    | FortiClient 7.0           |
| a fedure - C X                                                                                                    | Edición ZTNA              |
| Image: Second Second                    | Edición EPP/APT           |
| Comparison Controls     Comparison Controls     Comparison Controls     Comparison Controls     Comparison Controls     Comparison Controls     Comparison Controls     Comparison Controls     Comparison Controls     Comparison     Comparison | FortiClient EMS           |
| Physical Agenciants 5     Physical Agenciants 5     Physical Agenciants 5     Physical Agenciants 5     Physical Agenciants 5     Physical Agenciants 5     Physical Agenciants 5     Physical Agenciants 5     Physical Agenciants 5     Physical Agenciants 5                                                                                                    | VPN FortiClient solamente |
| Valueschild foran     Valueschild foran     Standard State     State (State at 935) on Hollowally     State (State at 935) on Hollowally     State (State at 935) on Hollowally     Valueschild (State at 935) on Hollowally     State New*                                                                                                    |                           |
|                                                                                                    |                           |
|                                                                                                    |                           |
|                                                                                                    |                           |

Seleccione "Descargar VPN para Windows" (ver figura):

## **VPN FortiClient**

La versión de solo VPN de FortiClient ofrece VPN SSL e IPSecVPN, pero no incluye ningún soporte. Descargue el mejor software VPN para varios dispositivos.

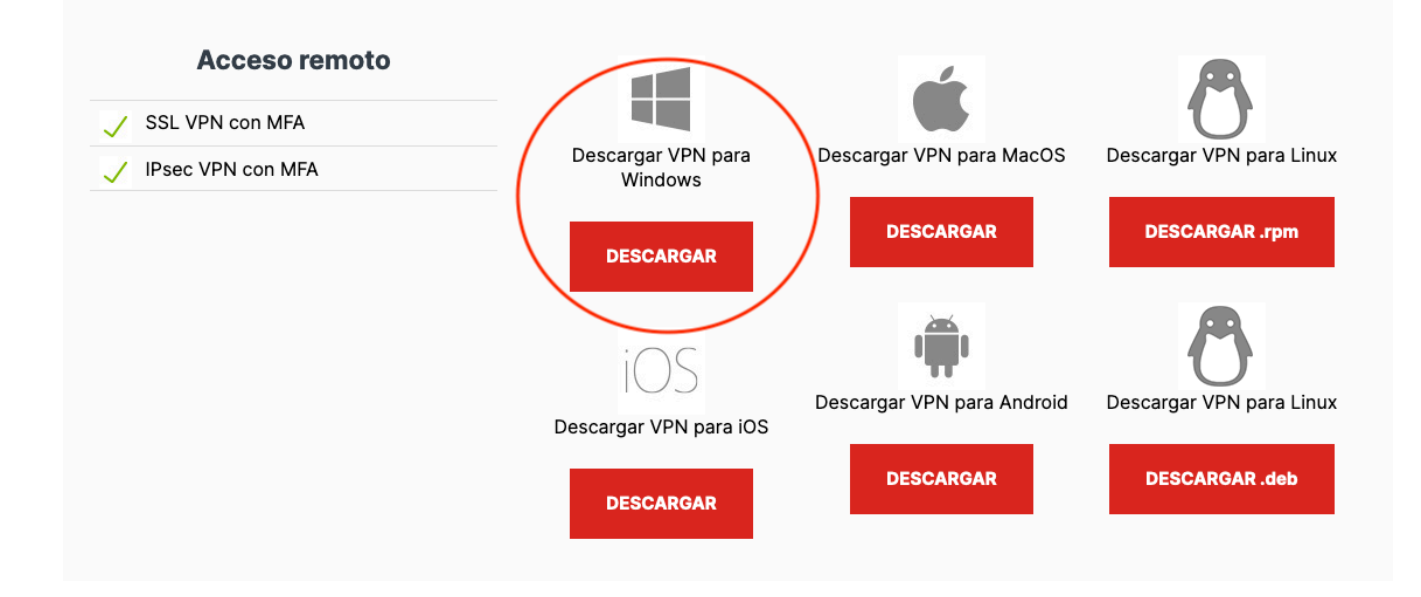

Ejecute el programa instalador que acaba de descargar (ver figura):

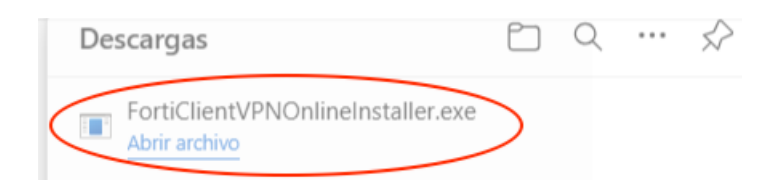

Una vez que se termine de bajar el cliente de VPN aparecerá la siguiente pantalla, donde deberá aceptar el Acuerdo de Licencia y hacer click en "Next" (ver figura):

| FortiClient VPN Setup                                                                                                | —          |       | × |
|----------------------------------------------------------------------------------------------------|------------|-------|---|
| Welcome to the FortiClient VPN Setup                                                                                 | Wizard     |       |   |
| The Setup Wizard will install FortiClient VPN on your computer. Clie<br>continue or Cancel to exit the Setup Wizard. | ck Next to |       |   |
|                                                                                                    |            |       |   |
|                                                                                                    |            |       |   |
|                                                                                                    |            |       |   |
| Yes, I have read and accept the License Agreement                                                                    | Next       | Cance |   |

Después haga click en "Install" (ver figura):

| ( | TerriClient VPN Setup - X                                                                                                    |
|---|----------------------------------------------------------------------------------------------------|
|   | Ready to install FortiClient VPN                                                                                                    |
| e | Click Install to begin the installation. Click Back to review or change any of your installation settings. Click Cancel to exit the wizard. |
| ( |                                                                                                    |
| b |                                                                                                    |
| F |                                                                                                    |
| 1 |                                                                                                    |
| F |                                                                                                    |
| t |                                                                                                    |
| r | Back Install Cancel                                                                                                    |

Cuando se complete la instalación, haga click en "Finish" (ver figura):

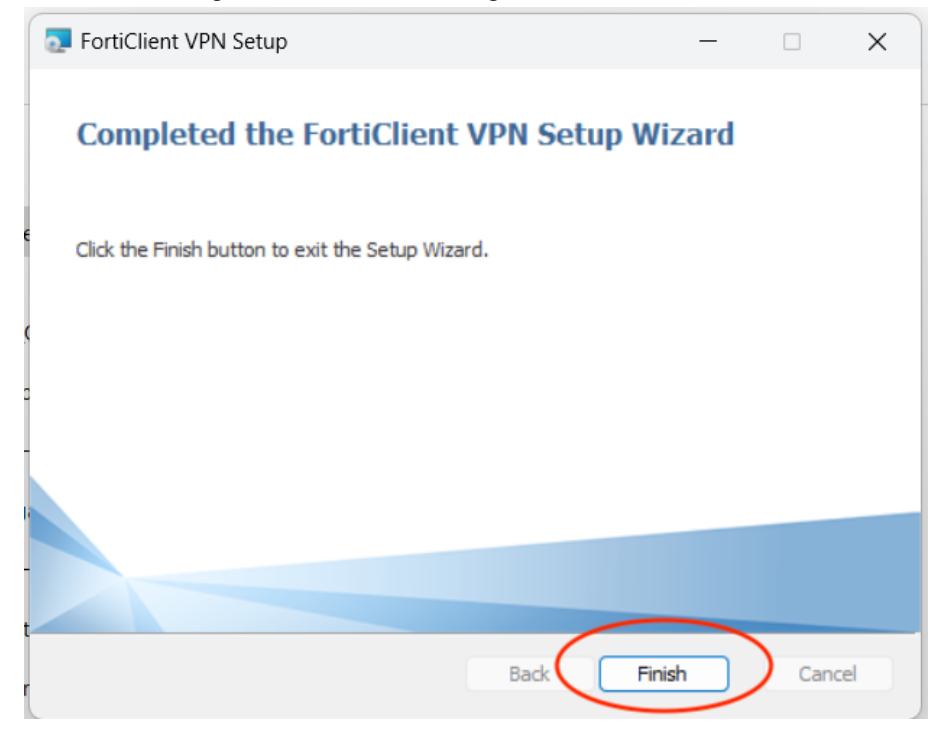

En la barra inferior de Windows, haga click en "Buscar" (ver figura):

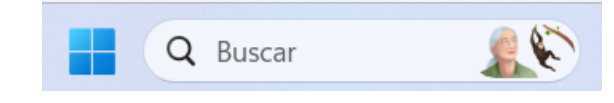

Escriba "Forticlient VPN" y de las opciones que aparecerán arriba haga click en "Forticlient VPN, Aplicación" (ver figura):

| > | Result | Mej     | or coincidencia                                     |       |   | ^   |                      |
|---|--------|---------|-----------------------------------------------------|-------|---|-----|----------------------|
| Q | Ā)     |         | FortiClient VPN<br>Aplicación                       |       |   |     |                      |
|   |        | Bus     | car en Internet                                     |       |   |     |                      |
|   |        | Q       | <b>forticlient</b> - Ver más resultados<br>búsqueda | de la | > |     |                      |
|   |        | Q       | forticlient <b>vpn</b>                              |       | > | 2   | Abrir<br>Ejecutar cc |
|   |        | Q       | forticlient download                                |       | > | 6   | Abrir ubica          |
|   |        |         | DESCARGAR                                           |       |   |     |                      |
|   |        | Q forti | iclient VPN                                         |       | - | Ç I | <b>i</b> 🗘           |

Para configurar la VPN haga click en "Configure VPN" (ver figura):

| FortiClient - Zero Trust Fabric Agent                                                    |   |   |   |   |  |
|------------------------------------------------------------------------------------------|---|---|---|---|--|
| File Help                                                                                |   |   |   |   |  |
| FortiClient VPN                                                                          |   |   |   |   |  |
| $\sim$                                                                                   | * | ٠ | • | 1 |  |
| Upgrade to the full version to access additional features and receive technical support. |   |   |   |   |  |
| Configure VPN                                                                            |   |   |   |   |  |

Llene los campos con la información mostrada en la siguiente figura (el Remote Gateway es **https://jano.cicese.mx:18973/VPN**) (en cuenta\_de\_correo escriba su usuario de correo electrónico de CICESE, sin la terminación @cicese.mx) y haga click en "Save":

| y FortiClient - Zero Trust Fabric Agent |                                                                                                    |                               |            |  |  |
|-----------------------------------------|----------------------------------------------------------------------------------------------------|-------------------------------|------------|--|--|
| File Help                               |                                                                                                    |                               |            |  |  |
| FortiClie                               | ent VPN                                                                                                    |                               |            |  |  |
| Upgrade to the full version             | to access additional feat                                                                                                    | ures and receive technica     | I support. |  |  |
| New VPN Connection                      |                                                                                                    |                               |            |  |  |
| VPN                                     | SSL-VPN                                                                                                    | IPsec VPN                     | XML        |  |  |
| Connection Name<br>Description          | VPN CICESE<br>VPN CICESE                                                                                                    |                               |            |  |  |
| Remote Gateway                          | https://jano.cicese.m         +Add Remote Gatewa         ✓       Customize port                                                                                                    | x:18973/VPN<br>iy<br>18973    |            |  |  |
| Single Sign On Settings                 | Enable Single Sigr                                                                                                    | n On (SSO) for VPN Tuni       | nel        |  |  |
| Authentication<br>Username              | <ul> <li>Prompt on login</li> <li>cuenta_de_correo (see the second second seco</li></ul> | Save login<br>sin @cicese.mx) |            |  |  |
| Client Certificate                      | None        Enable Dual-stack IPv4/IPv6 address                                                                                                    |                               |            |  |  |
|                                         | Cancel                                                                                                    | Save                          |            |  |  |

Para realizar la conexión a la VPN de CICESE escriba la clave de su correo electrónico de CICESE en el campo "Password" y haga click en "Connect" (ver figura). **NOTA IMPORTANTE: El servicio de VPN <u>NO</u> funciona estando conectado a la Red CICESE**, por lo que si intenta conectarse al servidor estando dentro de CICESE, el servidor no responderá y se mostrará un mensaje de error. **Para probar el servicio es necesario conectarse desde una red externa.** 

| 🖲 FortiClient - Zero Trust F | abric Agent                                 |              |
|------------------------------|---------------------------------------------|--------------|
| File Help                    |                                             |              |
| FortiCli                     | ient VPN                                    |              |
| Upgrade to the full versio   | n to access additional features and receive | technical su |
|                              |                                             |              |
| VPN Name                     | VPN CICESE                                  | ~ ≡          |
| Username                     | cuenta_de_correo (sin @cicese.mx)           |              |
| Password                     | •••••                                       | ۲            |
|                              |                                             |              |

Connect

Si la conexión se realizó correctamente, le aparecerá el mensaje de "VPN Connnected", con una dirección IP de CICESE (inicia con 158.97.229), su nombre de usuario y estadísticas de la conexión (ver figura). A partir de este momento tendrá acceso a la red interna del CICESE.

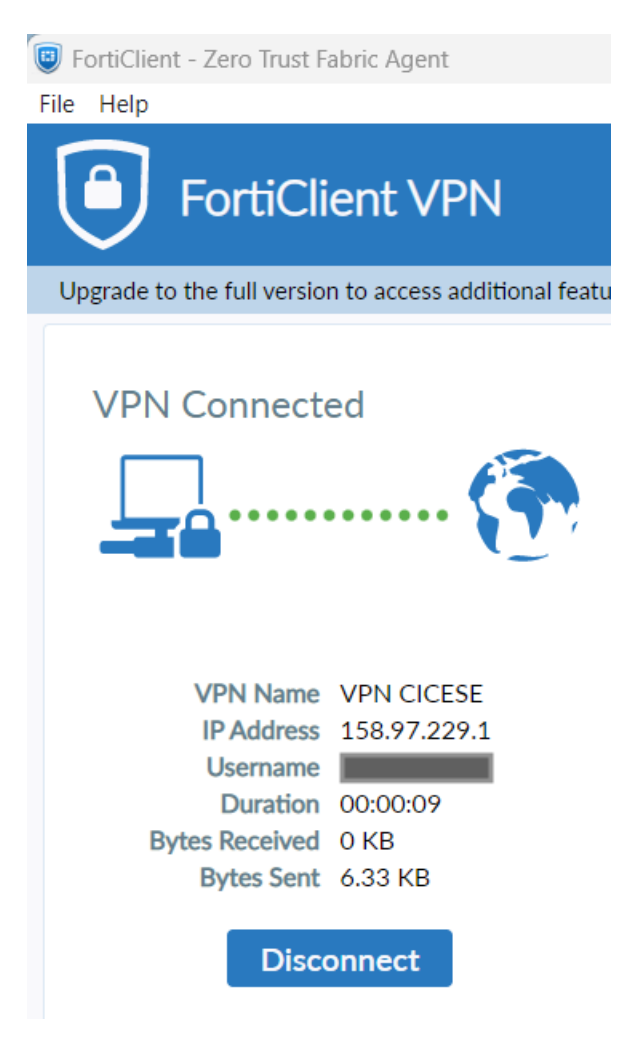

Cuando ya no requiera estar conectado a la VPN y desee terminar la conexión, regrese a la ventana de la conexión de la VPN y haga click en "Disconnect" (ver figura):

| 🔋 FortiClient - Zero Trust F | abric Agent                  |  |  |  |  |  |
|------------------------------|------------------------------|--|--|--|--|--|
| File Help                    |                              |  |  |  |  |  |
| FortiCli                     | ent VPN                      |  |  |  |  |  |
| Upgrade to the full versio   | n to access additional featu |  |  |  |  |  |
| VPN Connecto                 | ed                           |  |  |  |  |  |
| VPN Name                     | VPN CICESE                   |  |  |  |  |  |
| IP Address                   | 158.97.229.1                 |  |  |  |  |  |
| Username                     | 00,00,08                     |  |  |  |  |  |
| Bytes Received               | 0.00.07<br>0 KB              |  |  |  |  |  |
| Bytes Sent                   | 6.33 KB                      |  |  |  |  |  |
| Disco                        | Disconnect                   |  |  |  |  |  |